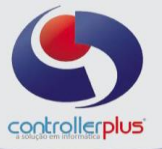

### Lançamento de Crédito - Ativo Permanente CIAP (Gestor Retail System)

Para emissão da Nota Fiscal Eletrônica de lançamento de Crédito – Ativo Permanente CIAP, no sistema CPGestor, será necessário seguir o passo a passo descrito no decorrer desse manual.

### Acesse:

#### Cadastro>>Produtos>>Gestão e Cadastro de produtos

Primeiramente deveremos cadastrar um produto com a descrição **CRÉDITO CIAP**, este produto deverá possuir custo e preço de venda R\$ 0,00 e deverá utilizar o NCM 00000000.

| 💽 Cadastro de Produtos         |                                                                                                    |                |                              |                      |                      |            |                  |                      |               |                  |                    |          |
|--------------------------------|----------------------------------------------------------------------------------------------------|----------------|------------------------------|----------------------|----------------------|------------|------------------|----------------------|---------------|------------------|--------------------|----------|
| <mark>₿</mark><br><u>N</u> ovo | <mark>∦</mark><br>Alterar                                                                              | <b>G</b> ravar | <b>X</b><br><u>C</u> ancelar | ∰<br><u>E</u> xcluir | <br><u>P</u> rocurar | Ver Log    | Pro              | € <b>1.</b><br>dutos | Código de l   | Barras           | <br><u>F</u> echar |          |
|                                | Interno: 70                                                                                            | 0711 M         | Nome do I                    | Produto:CR           | EDITO CIAF           | р          |                  |                      |               | Р                | RODUTO A           | TIVO     |
|                                | Cadastro: 2                                                                                            | 3/06/2017      | Altera                       | ções Cad             | astrais:29/0         | 3/2019     | Custo: 23/       | 08/2016              | Venda:23/06/2 | 2 <b>017</b> poi | CRISTIELE          |          |
| Produt                         | 🌇 Produtos 🖸 Código de Barras 🛛 Dados da Balança 🛛 Parâmetros Gerais 🕇 Tributação 🛛 Informações de WMS |                |                              |                      |                      |            |                  |                      |               |                  |                    |          |
|                                | זממאג ממ 2                                                                                             | הוו            |                              |                      |                      |            |                  |                      |               |                  |                    |          |
| Código In                      | terno                                                                                                  | 70711          | Tipo do Pro                  | duto 🌈               | Master               | C Asso     | ciado   Dep. E-  | COMMERCE             |               |                  | 🔽 Produ            | to Ativo |
| Código M                       | Código Master 70711 CREDITO CIAP                                                                       |                |                              |                      |                      |            |                  |                      |               |                  |                    |          |
| Nome do F                      | Nome do Produto CREDITO CIAP                                                                           |                |                              |                      |                      |            |                  |                      |               |                  |                    |          |
| Nome para                      | a Ticket CRE                                                                                           | DITO CIAP      |                              |                      |                      | 1          | lome da Gôndol   | aCREDITO             | CIAP          |                  |                    |          |
| Volum                          | ne 1                                                                                                   | [ [ l          | Jnid. Medida                 | Entrada              |                      | -          | Qtde, por Caixa  |                      | 1 Unid. Me    | dida Saída 🛛     | UNIDADE            | Ŧ        |
| Seto                           | r i                                                                                                    | 20090300       | 🔕   Темғ                     | 'EROS/CAL            | DOS                  |            | Comprador        | 01071                | 🗌 🔍 🛛 MARCI   | ELO              |                    |          |
| Catego                         | oria 🚺                                                                                                 |                | Q                            |                      |                      |            |                  |                      |               |                  |                    |          |
| Fabrica                        | nte                                                                                                    | 1258           | 🔇   Сніві                    | RAS SUPER            | RMERCADO             | LTDA       | Finalidade       |                      |               | Ψ.               |                    |          |
| Linha do P                     | 'roduto                                                                                                |                | 2                            |                      | Estoq                | jue Minimo | en               | n unidades           | Peso Líquido  | Pes              | o Bruto            |          |
| * ANTOKE2 DO 5KODOLO           |                                                                                                    |                |                              |                      |                      |            |                  |                      |               |                  |                    |          |
| Custo                          | )                                                                                                    | 0,00           | Diferença ICN                | /IS                  | 0,00                 | Custo Fina | 0                | Marger               | n (%) 40      | Preço Venda      | 0                  |          |
|                                | Preço Fidelidade 0,00                                                                                  |                |                              |                      |                      |            | 0,00             |                      |               |                  |                    |          |
|                                |                                                                                                    |                |                              |                      |                      |            |                  |                      |               |                  |                    |          |
|                                | IFICAÇĂD F                                                                                             | 15CAL          |                              |                      |                      |            |                  |                      |               |                  |                    |          |
| NCM                            | 00000000                                                                                               | 00 (           | 🙇   ИСМ І                    | DE SERVIÇ            | O NÃO CADA           | ASTRADO    |                  |                      |               |                  |                    |          |
| Fator de C                     | arga Trib. PD                                                                                          |                | ),00 🎼                       | Integrar II          | врт                  |            |                  |                      |               |                  |                    |          |
|                                |                                                                                                    |                |                              |                      |                      |            |                  |                      |               |                  |                    |          |
|                                |                                                                                                    |                |                              |                      |                      |            |                  |                      |               |                  |                    |          |
| Shift+Ente                     | r - Guia Anter                                                                                         | ior Ctrl+E     | Inter - Próxim               | a Guia               |                      | V          | ww.controllerplu | is.com.br            |               |                  |                    |          |

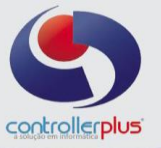

Após cadastrar o produto, será necessário cadastrar o destinatário da Nota Fiscal, ou seja, o próprio estabelecimento.

#### Acesse:

## Cadastro>>Fornecedores e Clientes>>Manutenção

Clique no botão incluir, preencha as informações do estabelecimento e clique no botão Gravar:

| G Cadastro de Clientes/Fornecedores                                                                                                    |                                            |                                              |  |  |  |  |  |
|----------------------------------------------------------------------------------------------------|--------------------------------------------|----------------------------------------------|--|--|--|--|--|
| Image: Concellar         Image: Concellar         Image: Concellar< | ති දි ක<br>Ver Log Cadastro                | Endereços Sair                               |  |  |  |  |  |
| Código: 7972 Nome/Razão: CONTROLLER-PLUS CONSULTORIA COMERCIO E INFORMATICA LTDA                                                                                                    |                                            |                                              |  |  |  |  |  |
| Data Inc.: 30/10/2018 14:26:38 Usuário Inc.: CONTROLLER Data Alt.: 17/12/2018 15:09:02 Usuário Alt.: CONTROLLER                                                                                                    |                                            |                                              |  |  |  |  |  |
| Cadastro Endereços Contatos Relacionados Outras Informações Follow-up Parâmetro de Bonificação (Entrada NF) Contratos                                                                                                    |                                            |                                              |  |  |  |  |  |
| » DADOS CADASTRAIS                                                                                                    |                                            |                                              |  |  |  |  |  |
| Tipo Fornecedor 👻 Pessoa Jurídica 💌 Situação Ativo 💌 🗖 Orgão Público 🔽 Consumidor Final                                                                                                    |                                            |                                              |  |  |  |  |  |
| C.N.P.J. ? 72.922.974/0001-33 👩 🔹 Ind. Insc. Est ? Contribuinte ICMS 💿 IE ? 116.389.631.114 C.C.M. / I.M                                                                                                    |                                            |                                              |  |  |  |  |  |
| Código 7972 Razão Social CONTROLLER-PLUS CONSULTORIA COMERCIO E INFORMATICA LTDA                                                                                                    |                                            |                                              |  |  |  |  |  |
| Nome Fantasia CONTROLLER-PLUS CONS                                                                                                    |                                            | EAN                                          |  |  |  |  |  |
| C.N.A.E                                                                                                    |                                            |                                              |  |  |  |  |  |
| Atividade Principal 99999 🧕 Atividade Principal - inválida.                                                                                                    |                                            |                                              |  |  |  |  |  |
| Tipo Despesa                                                                                                    |                                            |                                              |  |  |  |  |  |
| Observação                                                                                                    |                                            |                                              |  |  |  |  |  |
| » CONTATO PRINCIPAL                                                                                                    |                                            |                                              |  |  |  |  |  |
| Contato                                                                                                    |                                            |                                              |  |  |  |  |  |
| Telefone (1) Ramal (1) Telefon                                                                                                    | e (2) Ramalı                               | (2) FAX                                      |  |  |  |  |  |
| » PARÂMETROS                                                                                                    |                                            |                                              |  |  |  |  |  |
| Fabricante                                                                                                    | r Unidade (import. XML)   Controlar        | Prod. no EDI por Tipo de cálc. ST na Ent. NF |  |  |  |  |  |
| 🔽 Aceita Prorrogação de Título?                                                                                                    |                                            |                                              |  |  |  |  |  |
| Desconto Fidelidade (%) 0 À partir de // 📰 🔽 Considerar ST no Cálc de Desc. Fidel?   Fornec representa loja ?                                                                                                    |                                            |                                              |  |  |  |  |  |
| Bonificação (%) 0 À partir de 1/1                                                                                                    | Prazo de Pagto (dias) Desconto à Vista (%) |                                              |  |  |  |  |  |
| I Utilizar Tributação de ICMS de NF de Entrada (XML Fornecedor)                                                                                                    |                                            |                                              |  |  |  |  |  |
| Shift+Enter - Guia Anterior Ctrl+Enter - Próxima Guia                                                                                                    | www.controller-plus.com.br                 |                                              |  |  |  |  |  |

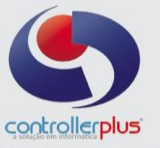

Após cadastrar o produto e o destinatário, começaremos a emissão da Nota Fiscal Eletrônica.

#### Acesse:

Operacional>>Vendas/Saída de Notas Fiscais>>Emissão de Notas Fiscais

Clique no botão incluir e informe a sua loja:

| G Nota Fiscal [Inserindo]                                                                                                    |                                             |  |  |  |  |  |
|----------------------------------------------------------------------------------------------------|---------------------------------------------|--|--|--|--|--|
| 資     ■     X     4     Image: Constraint of the second second seco | Série <u>F</u> echar                        |  |  |  |  |  |
| Loja nº:         01         Lançamento nº:         110048         Destinatário: <n i="">           Nota Fiscal:         <n i="">         Tipo:         <n i="">         Status NF-e:         EM DIGITAÇÃO         I           ID NF-e:         Recibo:                                                                                                  <t< td=""><td>)<br/>Valor Total: <b>0,00</b><br/>Protocolo:</td></t<></n></n></n>                                                                                                    | )<br>Valor Total: <b>0,00</b><br>Protocolo: |  |  |  |  |  |
| Emitente (F5) Destinatário/Remetente (F6)                                                                                                    |                                             |  |  |  |  |  |
| > IDENTIFICAÇÃO EMITENTE  Loja nº 01 😧 CONTROLLER                                                                                                    |                                             |  |  |  |  |  |
| Razão Social CONTROLLER PLUS INFORMATICA                                                                                                    |                                             |  |  |  |  |  |
| C.N.P.J. 72922974000133 Insc. Estadual 116389631114                                                                                                    |                                             |  |  |  |  |  |
| Vendedor Q                                                                                                    |                                             |  |  |  |  |  |
| ID NF-el                                                                                                    |                                             |  |  |  |  |  |
| » ENDEREÇO                                                                                                    |                                             |  |  |  |  |  |
| Logradouro AV ADOLFO PINHEIRO                                                                                                    | Número 1000                                 |  |  |  |  |  |
| Complemento Bairro SANTO AMARO                                                                                                    | CEP 4734002                                 |  |  |  |  |  |
| País BRASIL UF SP Município SAO PAULO                                                                                                    | Telefone 11 3853-7400                       |  |  |  |  |  |
| » DADOS DO CERTIFICADO                                                                                                    |                                             |  |  |  |  |  |
| Vencimento CNPJ                                                                                                    |                                             |  |  |  |  |  |
| Certificado                                                                                                    |                                             |  |  |  |  |  |

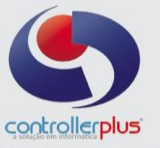

Depois clique na aba Destinatário/Remetente (F6) e selecione sua loja como destinatário:

| 3 Nota Fiscal [Inserindo]                                                                                                    |
|----------------------------------------------------------------------------------------------------|
| Image: Second system     Image: Second system     Image: Second system     Image: Second system     Image: Second system     Image: Second system     Image: Second system       Image: Second system     Image: Second system     Image: |
| Loja nº:         01         Lançamento nº:         110048         Destinatário:         772 - 72.922.974/0001-33 - CONTROLLER-PLUS CONSULTORIA COMERCI           Nota Fiscal: <n i="">         Tipo:         <n i="">         Status NF-e:         EM DIGITAÇÃO         Valor Total:         0,00           ID NF-e:          Recibo:         Protocolo:</n></n>                                                                                                    |
| Emitente (F5) Destinatário/Remetente (F6) Nota Fiscal (F7) Frete (F8) Fatura (F9) Resumo (F10)                                                                                                    |
| » IDENTIFICAÇÃO DESTINATÁRIO/REMETENTE                                                                                                    |
| Tipo [F3] Fornecedor 🔽 C.N.P.J 72922974000133 🔃 Código Interno 7972 FABRICANTE                                                                                                    |
| Razão Social CONTROLLER-PLUS CONSULTORIA COMERCIO E INFORMATICA LTDA Insc. Estadual 116389631114                                                                                                    |
| » ENDEREÇO                                                                                                    |
| Q         Logradouro         AVENIDA ADOLFO PINHEIRO         Número         1000                                                                                                    |
| Complemento CONJUNTO 132 Bairro ALTO DA BOA VISTA CEP 4734002                                                                                                    |
| País BRASIL UF SP Município SAO PAULO Telefone                                                                                                    |
| » DEFINIÇÕES                                                                                                    |
| Indicador IE Destinatário 1 - Contribuinte ICMS                                                                                                    |
| Consumidor Final                                                                                                    |
| Operação 1 - Operação presencial 🔹                                                                                                    |
| » SICRONIZAR DESTINATÁRIO COM DADOS ATUAIS DO CADASTRO                                                                                                    |
| Sincronizar                                                                                                    |
|                                                                                                    |
|                                                                                                    |
| Esc = Lancelar/Fechar   Shift+Enter = Luia Anterior   Ltri+Enter = Próxima Lúua   U1/U8/2019                                                                                                    |

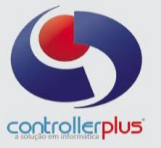

Agora avançaremos para a aba Nota Fiscal (F7).

Informe a CFOP **1604(Lançamento de Crédito - Ativo Permanente CIAP)** e clique no botão incluir para informar o item:

| G Nota Fiscal Entrada [Inserindo]                                                                    |                                                                                              |                                                          | 23                 |
|----------------------------------------------------------------------------------------------------|----------------------------------------------------------------------------------------------|----------------------------------------------------------|--------------------|
| 道 日 X Abortar Abortar Abortar Abortar Abortar Pedido                                                 | ▼ Ma NFe ▼ I                                                                                 | mprimir Série Ecc                                        | har                |
| Loja nº: 01 Lançamento nº: 110048 Destinatá<br>Nota Fiscal: 7179 Tipo: CIAP - NF ENTRADA<br>ID NF-e: | rio: <b>7972 - 72.922.974/0001-3</b> :<br>Status NF-e: <b>EM DIGITAÇ<i>Î</i><br/>Recibo:</b> | 3 - CONTROLLER-PLUS CON<br>ÁO Valor Total:<br>Protocolo: | SULTORIA COMERCI   |
| Emitente (F5) Destinatário/Remetente (F6) Nota Fiscal (F7) Frete (F8) Fatura                         | (F9) Resumo (F10)                                                                            |                                                          |                    |
| » DADOS NOTA FISCAL                                                                                  |                                                                                              |                                                          |                    |
| Operação 1604 🙋 E LANÇAMENTO DE CRÉDITO                                                              | - ATIVO PERMANENTE                                                                           |                                                          |                    |
| Série 1 V Modelo 55 Nota Fiscal Nº 7179                                                              | Data Emissão 01/08/2019                                                                      | Data Ent./Saída 01/08/                                   | /2019 📷 🏠          |
|                                                                                                    |                                                                                              |                                                          |                    |
|                                                                                                    |                                                                                              |                                                          |                    |
| Produtos Informações Adicionais                                                                      |                                                                                              |                                                          |                    |
| » PRODIITOS / ITENS NF                                                                               |                                                                                              |                                                          |                    |
| Té ltem Código de Barras Descrição Produto                                                           |                                                                                              | Und. de Medida Qtd.                                      | \$ Preço \$ Sub Ti |
|                                                                                                    |                                                                                              |                                                          |                    |
| Editar                                                                                               |                                                                                              |                                                          |                    |
|                                                                                                    |                                                                                              |                                                          |                    |
| Excluir                                                                                              |                                                                                              |                                                          |                    |
| Constant Constant                                                                                    |                                                                                              |                                                          |                    |
|                                                                                                    |                                                                                              |                                                          |                    |
| Importar                                                                                             |                                                                                              |                                                          |                    |
|                                                                                                    |                                                                                              |                                                          | <b>F</b>           |
|                                                                                                    |                                                                                              | Total de Itene                                           | 0.40               |
| Esc = Cancelar/Fecha                                                                                 | r Shift+Enter = Guia Anterior                                                                | Ctrl+Enter = Próxima Guia                                | 01/08/2019         |
|                                                                                                    |                                                                                              |                                                          |                    |

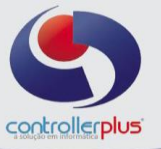

Após incluir o item, preencha a quantidade e quantidade da embalagem com **1**, a **CST** do item deverá ser **090**, preencha o valor de ICMS e clique no botão gravar:

| G Detalhe da Nota Fiscal [Editando]                                                                                                    | <u> </u>                            |  |  |  |  |  |
|----------------------------------------------------------------------------------------------------|-------------------------------------|--|--|--|--|--|
| Incluir     Image: Second second second | lar                                 |  |  |  |  |  |
| Produto: CREDITO CIAP                                                                                                    | Val Desc Fidelidade: 0,00           |  |  |  |  |  |
| EAN:0000000001063 PLU: 117249                                                                                                    | Val Total Líquido: 0,00             |  |  |  |  |  |
| » PRODUTO                                                                                                    |                                     |  |  |  |  |  |
| EAN 0000000001063 🔍 CREDITO CIAP                                                                                                    |                                     |  |  |  |  |  |
| Unid. de Medida CR 🔃 Quantidade 1 Qtde. Em                                                                                                    | balagem 1 Preço \$ 0,00             |  |  |  |  |  |
| Desconto % 0,00 \$ 0,00 Acréscimo % 0,00 \$                                                                                                    | 0,00 Frete % 0,00 \$ 0,00           |  |  |  |  |  |
| » TRIBUTAÇÃO                                                                                                    |                                     |  |  |  |  |  |
| NCM 00000000 00 🔍 NCM DE SERVIÇO NÃO CADASTRA                                                                                                    | D CEST                              |  |  |  |  |  |
| Tributação Estadual 🖉 Tributação Federal                                                                                                    | ,                                   |  |  |  |  |  |
|                                                                                                    |                                     |  |  |  |  |  |
| SVC Sit. Tributária 090 🍭 OUTRAS                                                                                                    | Nat. Rec. Nat. Créd.                |  |  |  |  |  |
| Tipo Trib. ICMS F 🍭 SUBSTITUTO Alíquota                                                                                                    | ICMS % 0,00 Redução Base % 0,00     |  |  |  |  |  |
| Base Calc. ICMS \$ 0,00 Valor ICMS \$ 570,00 Isento I                                                                                                    | CMS \$ 0.00 Outras ICMS \$ 0.00     |  |  |  |  |  |
| IVA ST % 0,000 Pauta ST \$ 0,00 ICMS                                                                                                    | ST \$ 0,00 Outras Desp. \$          |  |  |  |  |  |
| FCP 2 0,00 FCP \$ 0,00 FCP                                                                                                    | ST % 0,00 FCP ST \$ 0,00            |  |  |  |  |  |
| CFOP 1604 🍭 LANÇAMENTO DO CRÉDITO RELATIVO À COM                                                                                                    | PRA Carga Tributária (IBPT) \$ 0,00 |  |  |  |  |  |
| 🔲 » DIFERENCIAL ALÍQUOTA - DIFAL                                                                                                    |                                     |  |  |  |  |  |
| » TOTALIZAÇÃO                                                                                                    |                                     |  |  |  |  |  |
| Total do Item \$ ((Quantidade x Preço) - Desconto) + (Acréscimo+Frete +                                                                                                    | IPI + [ICMS ST]) = 0,00             |  |  |  |  |  |
|                                                                                                    |                                     |  |  |  |  |  |
|                                                                                                    |                                     |  |  |  |  |  |
|                                                                                                    |                                     |  |  |  |  |  |

Clique no botão sair e clique no botão gravar da tela de Nota Fiscal Eletrônica.